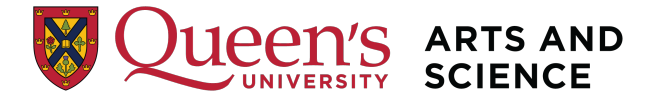

## Applying for a International Letter of Permission

1. Navigate to your Student Centre in SOLUS and choose the Academic Records tile and then Evaluate My Transfer Credit.

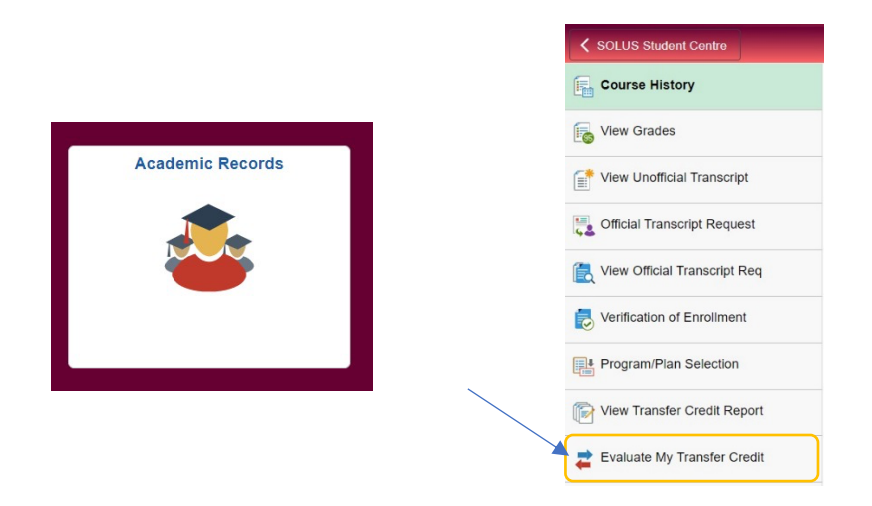

2. Read through the information under Letter of Permission. Select 'Create New Request' to proceed.

| SOLUS Student Centre          | Evaluate My Transfer Credit                                                                                                    |
|-------------------------------|----------------------------------------------------------------------------------------------------|
| Course History                | Students who have completed a 2 or 3-year diploma program from an Ontario Community College are not required to send in a transfer credit request.                                                                                                    |
| View Grades                   | Students who have earned transfer credits through high school courses (AP/IB etc) are not required to send a transfer credit<br>request.                                                                                                    |
| View Unofficial Transcript    | Letter of Permission: Use this request type to get transfer credit approval if you are planning to take courses at an external<br>Institution while studying at Queen's. You must be in good academic standing to be approved. You can submit up to four (4)<br>courses for an external institution for anomycan per request.          |
| Official Transcript Request   | Please note that an application for upproval por request.<br>Please note that an application for a Letter of Permission may incur an administrative fee established by your Faculty or School.<br>If you are a student in a Faculty or School with a fee, you will be promoted for payment before submitting your application. Failure |
| View Official Transcript Req  | b) point of ducation in a reasy or electron market point market program control of a market point of the free means your application is incomplete and will not be processed. No fee is charged for the evaluation of transfer credits upon your admission or upon returning from a Queen's exchange                                   |
| Verification of Enrollment    | program.<br>Exchance Transfer Credits: Use this request type if you have taken courses as part of an exchance program at an external                                                                                                    |
| Program/Plan Selection        | Institution and you want to transfer courses. There is no fee for an Exchange Transfer Credit request. You can submit all courses<br>you took while on exchange in one request.                                                                                                    |
| View Transfer Credit Report   | In order for transfer credits to be awarded, we need to have an official transcript on file.                                                                                                    |
| 韋 Evaluate My Transfer Credit | Create New Request                                                                                                    |
|                               |                                                                                                    |
|                               | NOTE: Evaluations completed through this process are estimates and are subject to review by the institution.<br>Official transcripts of coursework will be required before a final determination can be made.                                                                                                    |
|                               |                                                                                                    |
|                               |                                                                                                    |
|                               |                                                                                                    |

Select 'Letter of Permission' under Request Type and complete the rest of the form by using the dropdown menus.
 Note: International Letters of Permission are now processed under the general 'Letter of Permission' Request Types.
 Hint – the 'Academic Term' should be when you plan to begin the course(s) and not the current Academic Term.

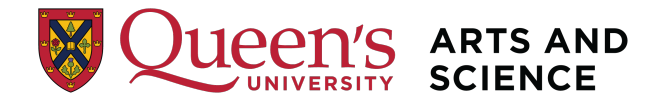

| ransfer Credit Model Informa                                   | ation                                                                  |                                              |
|----------------------------------------------------------------|------------------------------------------------------------------------|----------------------------------------------|
|                                                                |                                                                        |                                              |
| Please select the request type carefully                       | Ĩ.                                                                     |                                              |
| Transfer Credit: If you have completed                         | d courses (Post-Secondary) at an external institution prior to joining | g Queen's.                                   |
| Letter of Permission: If you are planni<br>Exchange Students). | ing to take courses(s) at an external institution while studying at Q  | ueen's (exce                                 |
| Exchange: If you have completed cour                           | rses as part of a Queen's exchange program at an external institut     | on.                                          |
| *Request Status                                                |                                                                        |                                              |
| *Request Type                                                  | Letter of Permission 🗸                                                 |                                              |
|                                                                |                                                                        |                                              |
| *Academic Career                                               |                                                                        | ning Queen's.<br>t Queen's (exce<br>itution. |
| *Academic Institution                                          |                                                                        |                                              |
| *Academic Term                                                 | Queen's University ~                                                   |                                              |
|                                                                | 2022 Fall ~                                                            |                                              |
| Academic Program                                               | Bachelor of Arts (Hons.)                                               |                                              |
| * Demoired Field                                               |                                                                        |                                              |
| " Required Field                                               | Cancel Next                                                            |                                              |
| " Required Field                                               |                                                                        |                                              |

4. Select the name of the university where you will be taking the course(s).

Note: Many universities (notably Chengdu University of Technology, Jinan University, Peking University, and Southwestern University of Finance and Economics) ARE in the system.

Please thoroughly scan the list. If the institution is not listed, please select 'Other'.

| SOLUS Student Centre                                                                                                    |                                                                                                    | Evaluate My Transfer Credit |
|----------------------------------------------------------------------------------------------------|----------------------------------------------------------------------------------------------------|-----------------------------|
| Course History                                                                                                    |                                                                                                    |                             |
| View Grades                                                                                                    | Evaluate My Transfer Credit                                                                                                    | 1-2-9                       |
| View Unofficial Transcript                                                                                                    | Transfer Credit Source Information                                                                                             |                             |
| Contrain Contrain Contrained Contrained Cont |                                                                                                    |                             |
| Kiew Official Transcript Req                                                                                                    | Are you interested in<br>transferring coursework from<br>another institution?                                                  |                             |
| Verification of Enrollment                                                                                                    |                                                                                                    |                             |
| Program/Plan Selection                                                                                                    | Select the External Institution where you                                                                                      |                             |
| View Transfer Credit Report                                                                                                    | have completed or planning to take the<br>coursework you want to transfer.                                                     |                             |
| 韋 Evaluate My Transfer Credit                                                                                                    | If you do not find the name of the school<br>you attended or planning to attend, then<br>select ' <b>Other'</b> from the list. |                             |
|                                                                                                    | Athabasca University                                                                                                    |                             |
|                                                                                                    | ſ                                                                                                    | Previous Next               |

5. Read through all the information on this page. Here is where you will enter the course(s) you would like to take by searching under Subject and Course Number. If you don't see the course you're looking for, enter the course information into the Subject, Course Number, and Course Title fields. Once you've entered your course(s), select 'Click to upload

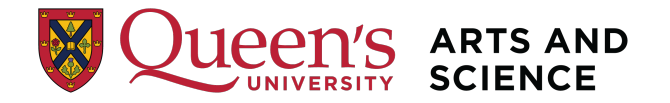

attachments' to provide us with the course description(s) and syllabi. This can either be an attachment or a link to the course website. Also, you must attach a document confirming the start and end dates of the course(s). Select 'Save and Review' to view the Queen's equivalency before you submit your application.

| Course History               | Eveluete Mu                                      | Transfer Or                                              | , alit                                                                 |                                                              |                                    |                           |     |
|------------------------------|--------------------------------------------------|----------------------------------------------------------|------------------------------------------------------------------------|--------------------------------------------------------------|------------------------------------|---------------------------|-----|
| View Grades                  | Evaluate iviy                                    | Transfer Cre                                             | IDE                                                                    |                                                              |                                    | <b>-2 -3</b> -4           |     |
| Tiew Unofficial Transcript   | Education I                                      | Data                                                     |                                                                        |                                                              |                                    |                           |     |
| Cofficial Transcript Request |                                                  |                                                          |                                                                        |                                                              |                                    |                           |     |
| Kiew Official Transcript Req | For each cours<br>courses can b<br>you are reque | se you are reque<br>e found under S<br>sting does not ar | esting, complete all th<br>ubject and Course N<br>opear in the dropdow | ne fields below. E<br>umber (Nbr). If th<br>m menu, enter th | xisting<br>le course<br>e Subject, |                           |     |
| Verification of Enrollment   | Course Nbr, a<br>If you are requ                 | nd Čourse Title i<br>lesting to take m                   | n the boxes provided<br>ore than one course                            | i.<br>, select the 'Add                                      | Another                            |                           |     |
| Program/Plan Selection       | Course' link to<br>You must prov                 | enter more cou                                           | the syllabus (full cou                                                 | urse outline) for e                                          | each course                        |                           |     |
| View Transfer Credit Report  | Attachments' t<br>and .zip. With                 | a copy of the sy<br>outton. You may<br>out this, your a  | upload documents in<br>pplication will be co                           | n any format exce<br>onsidered incon                         | ept.exe<br>nplete.                 |                           |     |
| Evaluate My Transfer Credit  | When you hav<br>are requesting<br>the pext page  | e entered your o<br>an existing cour                     | courses, select the 'S<br>rse, you will be able                        | ave & Review' bi<br>to view the equiv                        | utton. If you<br>alency on         |                           |     |
|                              | NOTE:Year ar<br>course(s) or p                   | nd External Term<br>lan to start the co                  | refer to the term in v<br>ourse(s) at the host i                       | vhich you started                                            | the                                |                           |     |
|                              |                                                  |                                                          |                                                                        |                                                              |                                    |                           |     |
| Note: Year and External      | Year                                             | Term Type                                                | External Term                                                          | Subject                                                      | Course Nbr                         | Course Title              |     |
| Term refer to the term in    | 1                                                | ~                                                        | Q                                                                      | ۹                                                            | ٩                                  |                           | Û   |
| which you plan to start the  | Add Another C                                    | ourse                                                    |                                                                        |                                                              |                                    |                           |     |
| institution.                 | * Required Fiel                                  | d                                                        |                                                                        |                                                              | G                                  |                           |     |
| Note: If a course does not   |                                                  |                                                          |                                                                        |                                                              | •                                  | Click to upload attachmen | nts |
| have a course number,        |                                                  |                                                          |                                                                        |                                                              | Previous                           | Save & Review             | ]   |
| enter GEN in the Subject     |                                                  |                                                          |                                                                        |                                                              |                                    |                           |     |
| field and the first few      |                                                  |                                                          |                                                                        |                                                              |                                    |                           |     |
| letters (maximum 10) of      |                                                  |                                                          |                                                                        |                                                              |                                    |                           |     |
| the course title in the      |                                                  |                                                          |                                                                        |                                                              |                                    |                           |     |
| Course Nbr field.            |                                                  |                                                          |                                                                        |                                                              |                                    |                           |     |
|                              |                                                  |                                                          |                                                                        |                                                              |                                    |                           |     |
|                              |                                                  |                                                          |                                                                        |                                                              |                                    |                           |     |
|                              |                                                  |                                                          |                                                                        |                                                              |                                    |                           |     |
|                              |                                                  |                                                          |                                                                        |                                                              |                                    |                           |     |

6. Review your results and the explanations provided here carefully. If you would like to change any of the courses on your request, select 'Previous' to go back and make a change. To finish submitting your application, select 'Submit and Pay'.

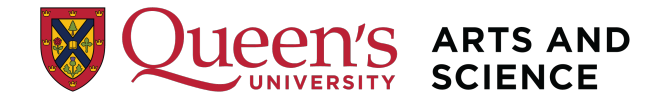

| ication is incomplete and will not be processed.                                                                                                    |
|----------------------------------------------------------------------------------------------------|
| ation of transfer credits upon your admission or upon returning from a Queen's exchange program.                                                                                                    |
| lanations                                                                                                    |
| natically mean you have been approved to take this course. Click the 'Submit' button and the                                                                                                    |
| cy shows as No Rule                                                                                                    |
| ropriate department v Are you sure you want to proceed with the payment , click Yes to proceed otherwise press No (0,0)                                                                                                    |
| ions that a course will                                                                                                    |
| Yes No                                                                                                    |
|                                                                                                    |
| nave previously assessed this course and have determined it is not engine for transfer credit.                                                                                                    |
| Index previously assesses and once and make determined in a not employ to transfer credit.<br>met: This means that this course needs to be paired with another to be eligible for transfer credit.<br>to back and revise this submission.                                                                                                    |
| Indive previously assesses was come and nave determined in its not employ to transfer credit.<br>This means that this course needs to be paired with another to be eligible for transfer credit.<br>to back and revise this submission.<br>sates the course has not been assessed recently. Click the 'Submit' button and the appropriate                                                                                                    |
| The previously assesses was course and have elementative residue anglobe to transfer credit.<br>The means that this course needs to be paired with another to be eligible for transfer credit.<br>The back and revise this submission.<br>Cates the course has not been assessed recently. Click the 'Submit' button and the appropriate<br>se information you provided to determine the course equivalency.                                                                                                    |
| Indee previously assesses and course early need with another to be eligible for transfer credit.<br>po back and revise this submission.<br>cates the course has not been assessed recently. Click the 'Submit' button and the appropriate<br>se information you provided to determine the course equivalency.                                                                                                    |
| Indee previously assessed while course earth made determined arts not engine or transfer credit.<br>This means that this course needs to be paired with another to be eligible for transfer credit.<br>To back and revise this submission.<br>Cates the course has not been assessed recently. Click the 'Submit' button and the appropriate<br>se information you provided to determine the course equivalency.                                                                                                    |
| Indee previously assessed was course and nave determined as in the engine of transfer credit.<br>The course has not been assessed recently. Click the 'Submit' button and the appropriate<br>se information you provided to determine the course equivalency.                                                                                                    |
| Indee previously assessed was course and nave determined and not one of damper of damper credit.<br>po back and revise this submission.<br>cates the course has not been assessed recently. Click the 'Submit' button and the appropriate<br>se information you provided to determine the course equivalency.                                                                                                    |
| In and providely assessed and course ended to be paired with another to be eligible for transfer credit.<br>yo back and revise this submission.<br>cates the course has not been assessed recently. Click the 'Submit' button and the appropriate<br>se information you provided to determine the course equivalency.                                                                                                    |
| The transfer credit.<br>The transfer credit.<br>to back and revise this submission.<br>Cates the course has not been assessed recently. Click the 'Submit' button and the appropriate<br>se information you provided to determine the course equivalency.                                                                                                    |
| In the Periodicity assesses and use conservative determined and any one of transfer credit.<br>The transfer credit is a solution of the paired with another to be eligible for transfer credit.<br>To back and revise this submission.<br>Cates the course has not been assessed recently. Click the 'Submit' button and the appropriate<br>se information you provided to determine the course equivalency.                                                                                                    |
| In the provide if a sease and not conserve determined and nother to be eligible for transfer credit.<br>This means that this course needs to be paired with another to be eligible for transfer credit.<br>To back and revise this submission.<br>Cates the course has not been assessed recently. Click the 'Submit' button and the appropriate<br>se information you provided to determine the course equivalency.                                                                                                    |
| In dive providely assessed and not observe and note of elements of the elements of the element |
| In the provide of seaso and outs one and nave determined and in group of variater open.<br>met: This means that this course needs to be paired with another to be eligible for transfer credit.<br>to back and revise this submission.<br>cates the course has not been assessed recently. Click the 'Submit' button and the appropriate<br>se information you provided to determine the course equivalency.                                                                                                    |
| In the provide of the second and the other and the elements of the elements of |

- 7. Once you've submitted your application fee payment you will be emailed a receipt of your application fee.
- 8. Once your LOP is ready, you'll receive an email letting you know you can go back into your Student Centre and view your approved Letter of Permission under the 'Transfer Credit/LOP Request' option.
- 9. Register and complete the course(s) through your host university.
- 10. When you're done, arrange to have an official transcript sent to the International Programs Office:

International Programs Office B206 Mackintosh-Corry Hall Queen's University Kingston, ON K7L 3N6

Or electronically to ipo@queensu.ca.